# **Succession U43**

## A look forward...

- The following is intended to outline our general product direction. It is intended for informational purposes only and is not to be incorporated into any contract. It is not a commitment to deliver any material, code, or functionality, and should not be relied upon in making purchasing decisions.
- The development, release, and timing of any features or functionality described in this communication remains at the sole discretion of Saba and may change at any time, with or without notice.
- This information is shared under explicit non-disclosure agreements.

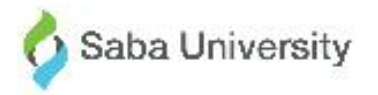

# **Copyright Information**

- Materials subject to change without notice
- Any upgrades you make may need new training and documentation
- Copying is prohibited in whole or part

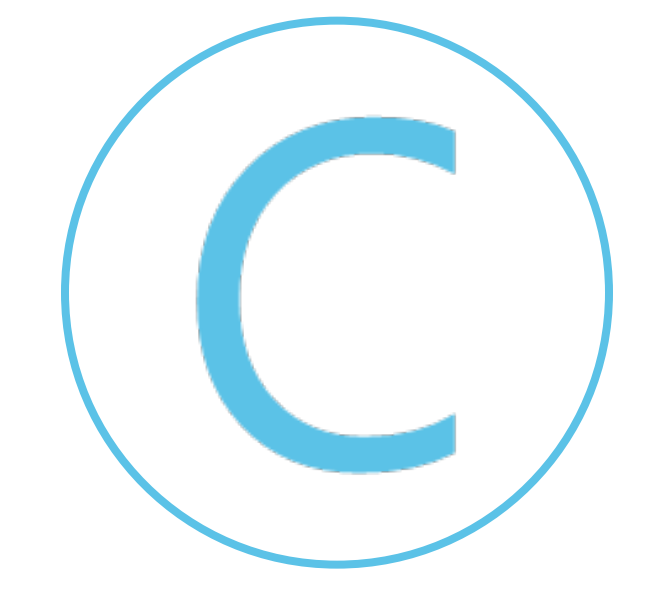

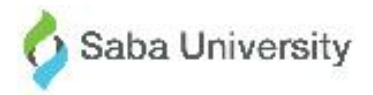

### SUCCESSION – IMPROVED NBOX

#### FIND AND GROW THE RIGHT TALENT!

Additional X/Y Axis Plotting Attributes

Configurable Plotting Logic

Configurable Filters

Talent Flags

\*8 ideas from customer community closed

SABA.

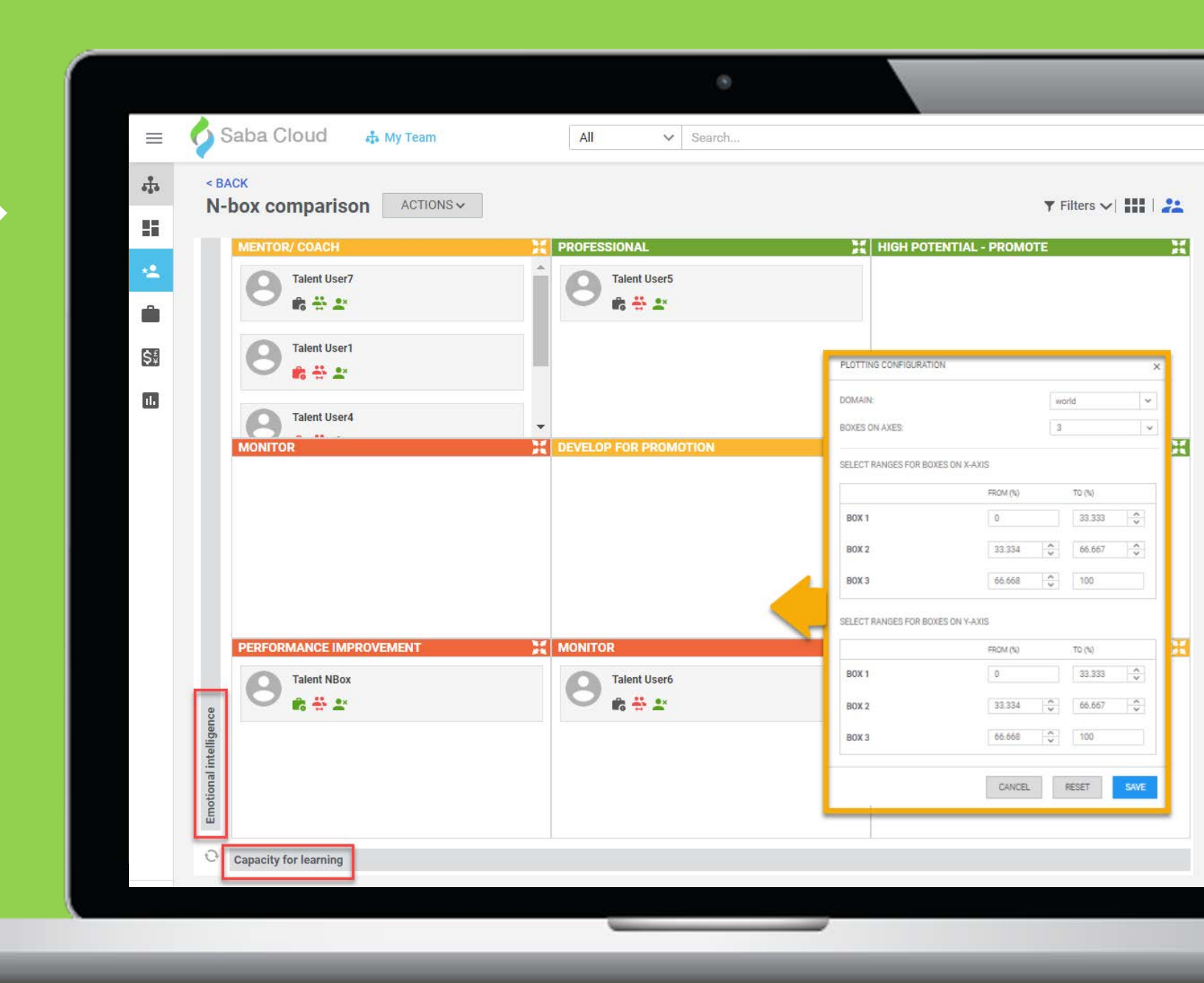

### **Configurable Potential Rating +5 Additional Talent Attributes**

| What?     | <ul> <li>Configure Potential Rating dropdown values which were earlier system defined.</li> <li>Added 5 new Talent Attributes on User Profile to compare on Nbox.</li> </ul>                                                                                                    |
|-----------|----------------------------------------------------------------------------------------------------|
| Why?      | • To allow our customers to manage their talent, per their company specific cultures                                                                                                    |
| Where?    | <ul> <li>Admin &gt; Talent &gt; Talent Config &gt; Talent Attributes</li> <li>Admin &gt; Talent &gt; Talent Config &gt; Nbox</li> </ul>                                                                                                    |
| Key Notes | <ul> <li>Talent Flags (visual indicator icons) added on the Nbox to give a glimpse from the Nbox view.</li> <li>Possible to now configure the Nbox filter values to hide and show the fields on the Nbox.</li> <li>Possible to save the applied filter such that the stored filter values load by default, the next time the filter is launched.</li> </ul> |

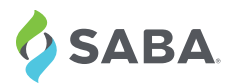

## **Configurable Nbox Plotting Logic**

| What?     | Configure what value from the dropdown for the talent attributes maps to what box in the Nbox                                                                                                    |
|-----------|----------------------------------------------------------------------------------------------------|
| Why?      | To allow our customers to correctly plot the Nbox                                                                                                    |
| Where?    | <ul> <li>Admin &gt;&gt; Talent &gt;&gt; Talent Configuration &gt;&gt; Nbox &gt;&gt; Plotting Configuration</li> </ul>                                                                                             |
| Key Notes | 4 scale ratings can now be correctly configured (customer specific) to be plotted on the<br>3 boxes in the Nbox e.g. Low plots to box 1, Medium and High plots in box 2 and the<br>superstar have their own box 3 |

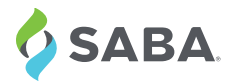

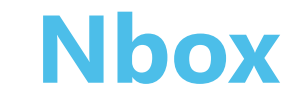

PLOTTING CONFIGURATION

| DOMAIN:             |                           |           | orld   |        |
|---------------------|---------------------------|-----------|--------|--------|
| OXES ON AXES:       |                           |           | 8      |        |
| ELECT RANGES FOR BO | XES ON X-AXIS             |           |        |        |
|                     | FROM (%)                  |           | TO (%) |        |
| BOX 1               | 0                         | 0         |        | \$     |
| BOX 2               | 33.334                    | \$        | 66.667 | \$     |
| BOX 3               | 66.668                    | <b>\$</b> | 100    |        |
| ELECT RANGES FOR BO | XES ON Y-AXIS<br>FROM (%) |           | TO (%) |        |
| BOX 1               | 0                         | Ĩ.        | 33.333 | < >    |
| BOX 2               | 33.334                    | ~<br>~    | 66.667 | *<br>* |
|                     | 66 668                    | ^         | 100    |        |

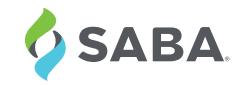

# Saba Cloud Customer Community

### http://community.sabacloud.com

Saba Online Help Education & Training Documentation Product Discussion Group Saba Events

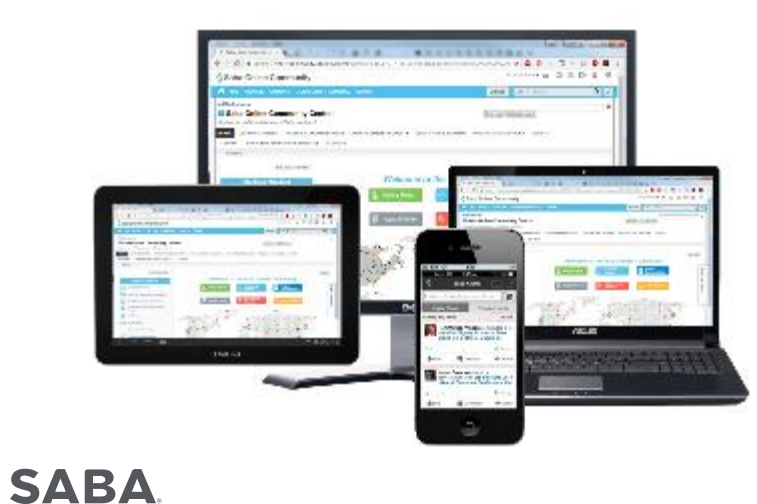

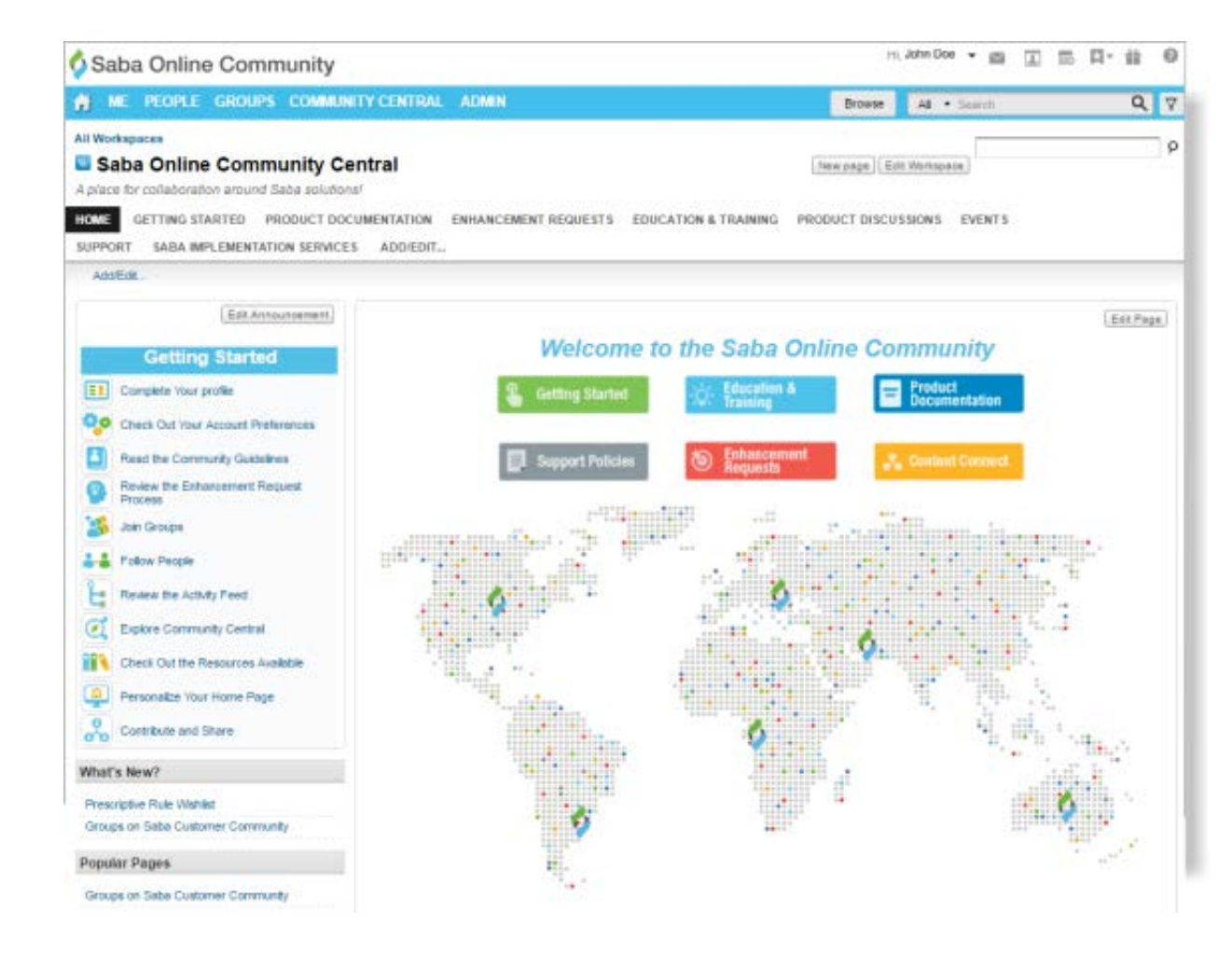